**Concert Strings Legacy - Mac (Using UnRarX)** 

Download all .rar files from your download list.

Make sure you have also downloaded and unzipped the file "UnRarX\_2.2.zip" from your download list.

After you have unzipped it, place the UnRarX application into your Applications folder.

Now, navigate back to where you downloaded all of the .rar files. Make sure that you still have at least 32GB of free space on the drive where you downloaded the .rar files. Rightclick the first file

"Concert\_Strings\_1.part1.rar". Then choose "Open With" and then select UnRarX.

The files will now automatically start extracting the entire Concert Strings 1 Library.

Once the extraction is complete, your Concert Strings Library folder will be located inside the same folder where your Concert Strings 1 .rar files are:

You can move this Library folder anywhere you wish. Save the .rar files in the event of losing your extracted library. This library requires the full version of Kontakt, NOT the free player version. The "Add Library" feature is not necessary, nor supported. Additionally, you do not need to authorize with Service Center.

To open an instrument, simply open any .nki file. First, launch Kontakt.

There are 3 methods to open an instrument (.nki file):

1. Open a file from within Kontakt's file browser.

2. Use Kontakt's "Files" icon at the top of the Kontakt interface.

3. Use Kontakt's Quick Load feature. (See Kontakt's tutorial for instructions on this feature.)